## DOMANDA DI ISCRIZIONE ON LINE AL BANDO SUMMER SCHOOL BOVEC 2023

## Istruzioni per la compilazione della domanda online.

NB Le schermate sono esemplificative, non corrispondono necessariamente al Bando 2023.

- 1. Entra nella tua area riservata in ESSE3 ed esegui il LOGIN con le tue credenziali
- 2. Dal menu di sinistra seleziona "Bandi di Mobilità"
- 3. Dal menu a tendina seleziona "Accordi bilaterali"

| Ambito mobilità: | ACCORDI BILATERALI                                |                    |
|------------------|---------------------------------------------------|--------------------|
|                  | DOPPIA LAUREA<br>EXCHANGE PROGRAMS<br>FREE MOVERS | ACCORDI BILATERALI |

4. Scegli il tuo Bando cliccando sull'icona evidenziata nella colonna "azioni" (NB per l'a.a. 2022/23 il numero del *Bando Uscita Summer School Bovec* è il **50**).

| Summer School Bovec                      |                |                |        |  |
|------------------------------------------|----------------|----------------|--------|--|
| A.A. bando Titolo                        | Stato<br>bando | Stato<br>iscr. | Azioni |  |
| 2022 50 Bando Uscita Summer School Bovec | 6              |                | Q      |  |

5. clicca su "iscrizione al bando"

| Dati del bando                      |                                |      |
|-------------------------------------|--------------------------------|------|
| Titolo:<br>Compilazione<br>domande: | Bando Uscita Summer School Boy | /ec  |
| Sedi di destinazio                  | l bando                        |      |
| Sede di destinazio                  | one                            | Note |
| Bovec School                        | Bovec School                   |      |

## 6. conferma i requisiti obbligatori

ATTENZIONE: per proseguire è necessario dichiarare di essere in possesso dei requisiti indicati come "obbligatori".

|        | Requisito                                                                                                    |   |
|--------|----------------------------------------------------------------------------------------------------|---|
| ⇒□     | Dichiara di essere regolarmente iscritto all'anno accademico in corso(requisito obbligatorio)                                      |   |
| ⋧□     | Si impegna sin d'ora ad osservare, se idoneo, tutte le scadenze e tutti gli adempimenti previsti dal Bando(requisito obbligatorio) |   |
| Selezi | onare le preferenze per le destinazioni                                                                                            | , |

7. Inserisci il valore "1" alla voce "preferenze".

| Sec | ede di destinazione |              | Note | Durata (mesi) | Docente | Pref | Cod. Erasmus | Lingua |
|-----|---------------------|--------------|------|---------------|---------|------|--------------|--------|
| Bov | ovec School         | Bovec School |      |               |         |      |              |        |
| Ind | idicatori di merito |              |      |               |         |      |              |        |

8. clicca su "iscrivi"

| Sede di destinazione |              | Note | Durata (mesi)                                                                                                    | Docente | Pref.        | Cod. Erasmus |
|----------------------|--------------|------|----------------------------------------------------------------------------------------------------|---------|--------------|--------------|
| Bovec School         | Bovec School |      |                                                                                                    |         | 1 🗸          |              |
| Indicatori di merito |              |      |                                                                                                    |         |              |              |
|                      | Media voti   | : 0  |                                                                                                    |         | Media ponder | ata voti: 0  |
|                      |              |      |                                                                                                    |         |              |              |
| Diskingstant         |              |      | $-\alpha \alpha \alpha c \alpha \alpha \alpha \alpha \alpha \alpha \alpha \alpha \alpha \alpha \alpha \alpha \alpha \alpha \alpha \alpha$ |         |              |              |

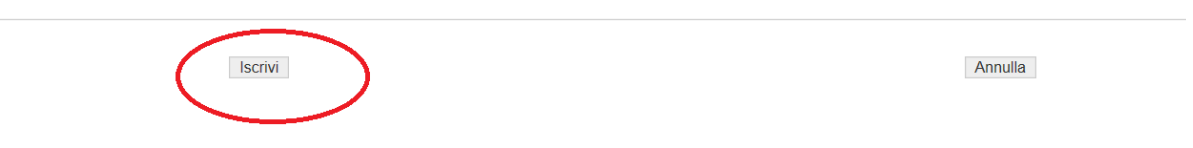

9. Allega alla domanda il modulo di iscrizione (disponibile alla pagina

https://www2.units.it/internationalia/it/altmobil-out/?file=bovec.html&cod=2023 ) in formato
pdf ed eventualmente le dichiarazioni sostitutive in formato PDF\*.

|                                                                   |                                                                        |                                             | Stampa pro                                                               | memoria iscrizione al bando                          |       |                |        |
|-------------------------------------------------------------------|------------------------------------------------------------------------|---------------------------------------------|--------------------------------------------------------------------------|------------------------------------------------------|-------|----------------|--------|
|                                                                   |                                                                        |                                             |                                                                          |                                                      |       |                |        |
| Sede di destinazione                                              |                                                                        | Note                                        | Cod. Erasmus                                                             | Referente Int.                                       | Posti | Durata (mesi)  |        |
| Bovec School                                                      | Bovec School                                                           |                                             |                                                                          |                                                      | 8     |                |        |
|                                                                   |                                                                        |                                             |                                                                          |                                                      |       |                |        |
| Allegati                                                          |                                                                        |                                             |                                                                          |                                                      |       |                |        |
| Effettuare l'upload degli alles<br>La stampa definitiva della ric | gati obbligatori per la partecipa<br>sevuta di iscrizione sarà possibi | azione al bando (tip<br>le solo quando sara | oo di utilizzo "Iscrizione al ban<br>anno stati caricati tutti gli alleg | do").<br>zati obbligatori per l'iscrizione al bando. |       |                |        |
| Inserisci un nuovo al                                             | <u>legato</u>                                                          | •                                           |                                                                          |                                                      |       |                |        |
| Utilizzo                                                          | Titolo                                                                 |                                             |                                                                          |                                                      |       | Tipo           | Azioni |
| Iscrizione al bando                                               | modulo di                                                              | iscrizione Bovec 2017                       | 7                                                                        |                                                      |       | 🕙 Obbligatorio |        |
| Iscrizione al bando                                               | Dichiarazi                                                             | one sostitutiva dell'at                     | to di notorietà                                                          |                                                      |       | Opzionale      |        |
| Iscrizione al bando                                               | Dichiarazi                                                             | one sostitutiva della o                     | certificazione                                                           |                                                      |       | Opzionale      |        |

10. Verifica i dati inseriti e conferma la domanda cliccando sul pulsante "**stampa ricevuta iscrizione al bando**".

| Titolo:<br>Compilazione<br>domande: | Bando Uscita Summer School Bovec               |                  |                   |                             |                                    |                |                             |
|-------------------------------------|------------------------------------------------|------------------|-------------------|-----------------------------|------------------------------------|----------------|-----------------------------|
| Iscrizione                          |                                                |                  |                   |                             |                                    |                |                             |
| Sx Rimuovi iscri:                   | cione al bando 🛛 🖨 Stampa promer               | noria iscrizion  | e al bando        | 🖨 Stampa ricevu             | ta iscrizione al bando(i dati dell | 'iscrizione no | n saranno più modificabili) |
| Sedi di destinazione                | sceite                                         |                  |                   |                             |                                    |                |                             |
| Sede di destinazione                |                                                | Note             | Note Cod. Erasmus |                             | Referente Int.                     | Posti          | Durata (mesi)               |
| Bovec School                        | ovec School Bovec School                       |                  |                   |                             | 8                                  |                |                             |
| Allegati<br>Effettuare Durioad de   | eli alleesti ohhiisatori ner la narterinavion  | al bando ítino d | i utilizza "kori  | izione al bando").          |                                    |                |                             |
| La stampa definitiva                | della ricevuta di iscrizione sarà possibile so | o quando sarann  | o stati caricati  | tutti gli allegati obbligat | ori per l'iscrizione al bando.     |                |                             |
| Inserisci un nu                     | ovo allegato                                   |                  |                   |                             |                                    |                |                             |
| Utilizzo                            | Titolo                                         |                  |                   |                             | Tipo                               |                | Azioni                      |
| 1                                   |                                                |                  |                   |                             |                                    |                | _                           |

## 11. Clicca sul pulsante "conferma".

| E | =Conferma iscrizione e Stampa definitiva ====================================                                                                                                    |
|---|----------------------------------------------------------------------------------------------------|
|   |                                                                                                    |
|   | • Attenzione!<br>Per procedere premere il pulsante 'Conferma', per annullare l'operazione premere il pulsante 'Indietro'. Si ricorda che confermando l'operazione i dati dell'iscrizione non saranno più modificabili. |
|   | Conferma Indietro                                                                                                    |

A questo punto la procedura di iscrizione è conclusa e la domanda non potrà più essere modificata. La documentazione **NON** deve essere consegnata né inviata in copia cartacea.

ATTENZIONE: La domanda **NON** è valida se non clicchi su "stampa ricevuta iscrizione al bando" e se non alleghi il modulo di iscrizione disponibile alla pagina: https://www2.units.it/internationalia/it/altmobil-out/?file=bovec.html&cod=2023

\*Le dichiarazioni sostitutive possono essere usate ad esempio per attestare il possesso di certificazioni linguistiche oppure lo svolgimento di esperienze formative e professionali attinenti al tema della Summer School.